W sytuacji, gdy lekarz nie ma konta w Portalu Personelu, a chce uzyskać upoważnienie do pracy w systemie EWUŚ, w pierwszej kolejności musi przejść <u>procedurę aktywacji dostępu do</u> <u>Portalu Personelu</u>, zgodnie z <u>instrukcja</u>.

#### Poniższa instrukcja dotyczy przypadku, gdy lekarz posiada dostęp do Portalu Personelu.

W celu otrzymania dostępu do systemu EWUŚ należy złożyć *wniosek o wydanie upoważnienia do korzystania z systemu EWUŚ* za pośrednictwem Portalu Personelu.

Dostęp do wniosku jest możliwy z poziomu panelu **Administracja i opcje** -> link Wnioski o nadanie upoważnienia do korzystania z systemu EWUŚ.

| ortal Personelu 1.2203                                                                                                    | [Wylogu                                                            |  |  |
|----------------------------------------------------------------------------------------------------|--------------------------------------------------------------------|--|--|
| Kod personelu:<br>Imona:<br>Nazwisko:<br>PESEL:                                                                                                    |                                                                    |  |  |
| ba zalogowana w Portalu zobowiązany jest do przestrzegania przepisów przy przetu<br>08.1997 r. o ochronie danych osobowych (Dz. U. 2002 r. nr 101, poz. 926, ze zm.<br>Woje dane<br>Tu zacomasz se z podstawowymi informaciami na Twół temat | warzaniu danych osobowych, zgodnie z postanowieniami Ustawy z dnia |  |  |
| zgronadzonymi w systemie WFZ<br>▶ Moje podstawowe dane                                                                                                    | ▶ Generowanie numerów recept<br>Pokaż więcej                       |  |  |
| Nowości                                                                                                    | Administracja i opcje                                              |  |  |
| Miejsce, w którym możesz zobaczyć nowe, istotne informacje<br>kib komunikaty                                                                                                    | Parametry działania aplikacji<br>Zechana nasła                     |  |  |
| Brak nowych wiadomości                                                                                                    | Wnioski o nadanie upoważnienia do korzystania z systemu eWUŚ       |  |  |

W oknie **Przegląd wniosków** o nadanie upoważnienia do korzystania z systemu EWUŚ należy kliknąć przycisk **Utwórz wniosek.** 

| Portal Personelu 12203                            | [wydgu]               |
|---------------------------------------------------|-----------------------|
| Przegląd wniosków o nadanie upoważnienia do korzy | stania z systemu eWUŚ |
| ▹ Powrót                                          |                       |
| Imie i nazwisko:<br>PESEL:<br>Adres:              |                       |
| Brak upoważnienia.                                |                       |
| Wyszukiwanie wniosków                             |                       |
| Status:                                           | Wyszukaj              |
|                                                   | Utwórz wniosek        |
| Brak wniosków spełniających zadane kryteria       |                       |
|                                                   |                       |

Pojawi się okno prezentujące treść wniosku. Po zapoznaniu się z jego treścią należy **potwierdzić, poprzez kliknięcie**, fakt zapoznania się z oświadczeniami w punktach **B** i **C** formularza.

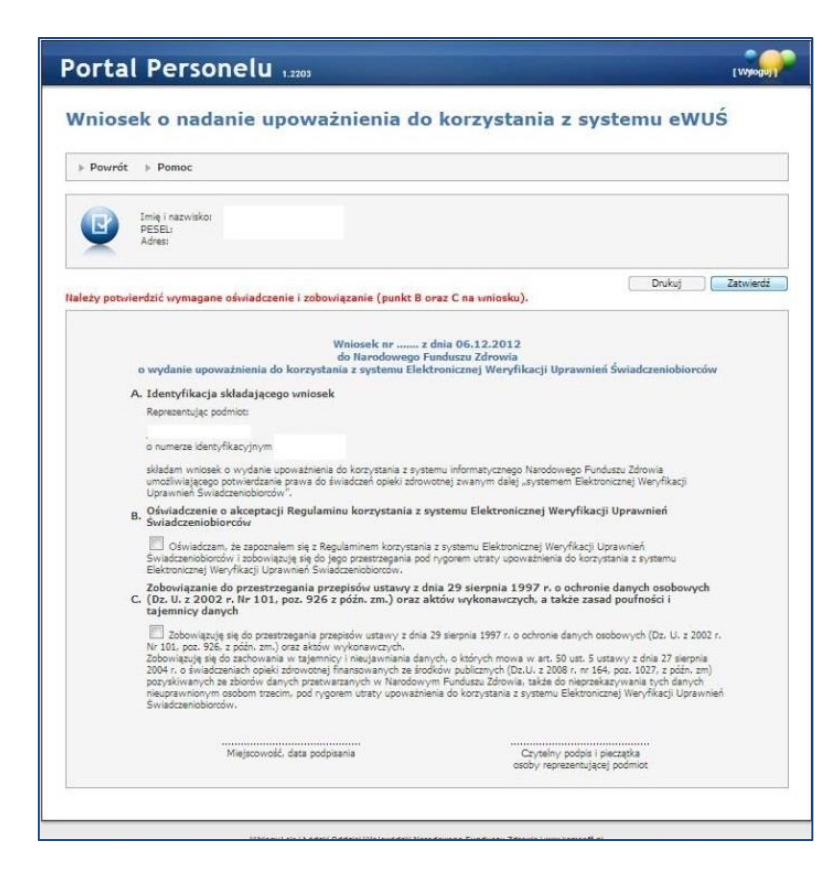

Następnie należy kliknąć przycisk Zatwierdź.

| niosek o nadanie upoważnienia do korzystania z systemu eWUŚ                                                                                                    |                                                                                                    |  |  |  |  |  |
|----------------------------------------------------------------------------------------------------|----------------------------------------------------------------------------------------------------|--|--|--|--|--|
| Powrót > Pomoc                                                                                                    |                                                                                                    |  |  |  |  |  |
| Imię i nazwisko:<br>PESELI<br>Adresi                                                                                                    |                                                                                                    |  |  |  |  |  |
|                                                                                                    | Drukuj Zat                                                                                                    |  |  |  |  |  |
| Wniosek nr<br>do Narodowego<br>o wydanie upoważnienia do korzystania z systemu Elel<br>A. Identyfikacja składającego wniosek<br>Rezezentujsc podmiot                                                                                                    | : dnia 05.12.2012<br>Funduszu Zdrowia<br>stronicznej Weryfikacji Uprawnień Świadczeniobiorców                                                                                                    |  |  |  |  |  |
| n nimana kansifikansinum                                                                                                    |                                                                                                    |  |  |  |  |  |
| o numerze wenisymezyjnym<br>składam wniosek o wydanie upowaźnienia do korzystania z sys<br>umożliwiającego potwiedzanie prawa do świadczeń opieki zdro<br>Uprzymien Świadczeniobiorów ".                                                                                                    | temu informatycznego Narodowego Funduszu Zdrowia<br>wotnej zwanym dalej "systemem Elektronicznej Weryfikacji                                                                                                    |  |  |  |  |  |
| <ul> <li>B. Oświadczenie o akceptacji Regulaminu korzystania z<br/>Świadczeniobiorców</li> </ul>                                                                                                    | systemu Elektronicznej Weryfikacji Uprawnień                                                                                                    |  |  |  |  |  |
| Céwiadczam, że zapoznałem się z Regulaminem korzystan<br>Świadczeniobiorośw i zobowiązuję się do jego przestrzegania po<br>Elektronicznej Weryfikacji Uprawnień Świadczeniobiorośw.                                                                                                    | ia z systemu Elektronicznej Weryfikacji Uprawnień<br>d rygonem utraty upoważnienia do korzystania z systemu                                                                                                    |  |  |  |  |  |
| Zobowiązanie do przestrzegania przepisów ustawy z<br>C. (Dz. U. z 2002 r. Nr 101, poz. 926 z późn. zm.) oraz<br>tajemnicy danych                                                                                                    | lnia 29 sierpnia 1997 r. o ochronie danych osobowych<br>aktów wykonawczych, a także zasad poufności i                                                                                                    |  |  |  |  |  |
| Zobowiązują się do przestrzegania przepisów ustawy z dni<br>hr 101, poz. 354. c późn. zm.) orza sków wykonawczych.<br>Zobowają się się do zabowania w tajemory, i mejuwnania do<br>2004 r. o świadzeniach opieli zdowoznej financiwanych ze śro<br>pozryślwanych ze zbiodwi daych przetrawanych w Nabow<br>nie skowa obiektowa obiektowa pod przez skowanych w taje<br>Swiadzeniobiorośw. | 129 sierpnia 1997 r. o ochronie danych osobowych (Dz. U. z 2002 r.<br>nych, o koórych mowa w art. 50 ust. 5 ustawy z dnie 27 sierpnia<br>dkiew policznych (Dz.U. z 2008 r. nr 164, poz. 1027, z późr. zm)<br>ym Fordusz 22dwa, kakże ó niezprakazywana ych danych<br>ania do korzystania z systemu Elektronicznej WeryFikacji Uprawnień |  |  |  |  |  |
| Miejscowość, data podpisania                                                                                                    | Czytelny podpis i pieczątka                                                                                                    |  |  |  |  |  |

W momencie zatwierdzenia wniosku, jego dane są przekazywane do systemu informatycznego ŁOW NFZ. Wniosek otrzymuje status Złożony. Kolejno można kliknąć przycisk Drukuj.

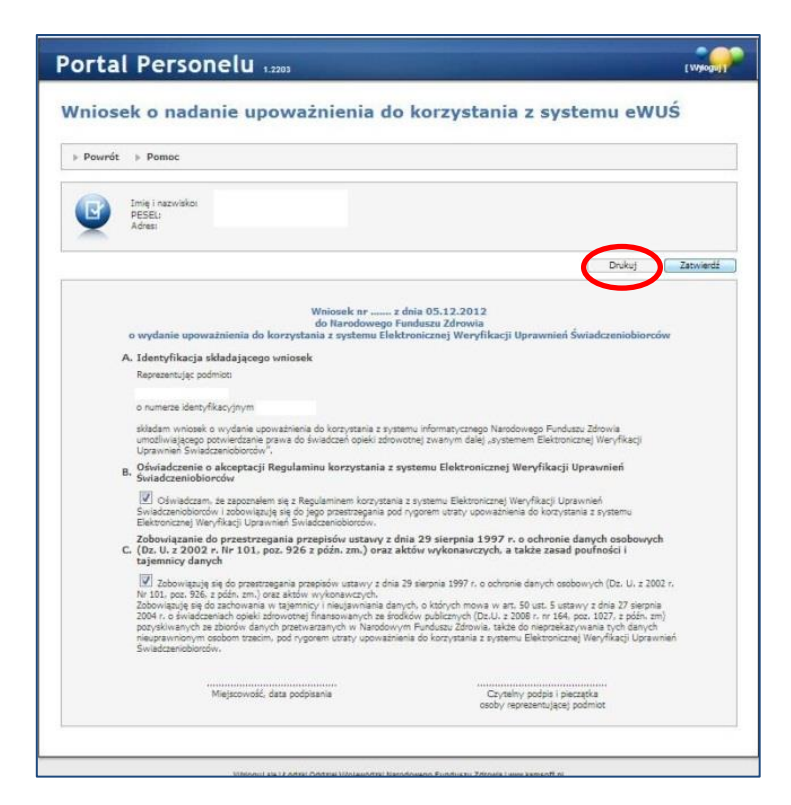

W efekcie pojawi się plik o nazwie WniosekUpowaznienieEWUS\_XXXXX w formacie .pdf

| Wniosek o nadanie upoważnienia do korzystania z systemu eWUS                                                                                                    |
|----------------------------------------------------------------------------------------------------|
| > Powrót >> Pomoc                                                                                                    |
| Initia i maxivilitor<br>PESEL<br>Adres                                                                                                    |
| Dukuj Zatwied                                                                                                    |
| Wniosek nr 57662 z dnia 05.12.2012<br>do Narodowego Funduzza Zdrowia<br>o wydanie upoważnienia do korzystania z systemu Elektronicznej Weryfikacji Uprawnień Świadczeniobiorców                                                                                                    |
| A. Identyfikacja składającego vmiosek                                                                                                    |
| Reprezentując podmiot                                                                                                    |
| o numerze identyfikacyjnym                                                                                                    |
| składam wniosek o wydanie upowaźnienia do korzystania z systemu informatycznego Narodowego Fundusu Zdrowia<br>umośliwiającego pozwiedzanie przwa do świadczeń opieki zdrowotnej zwanym debi "systemem Elektronicznej Weryfikacj<br>Uprawnej Świadcznodkrów"                                                                                                    |
| B. Oświadczenie o akceptacji Regulaminu korzystania z systemu Elektronicznej Weryfikacji Uprawnień<br>Świadczeniobiorców                                                                                                    |
| Oświadczen. te zapozwiem się z Regularniem kozrystania z systemu Elektronicznej Weryfikacji Uprawneń Świadczenoborobw i<br>zobowiązują się do jego przestrzegania pod nygonem utrzy: upowaźnienia do kozrystania z nystemu Elektronicznej Weryfikacji<br>Uprawneń Świadczenoborośw.                                                                                                    |
| Zobowiązanie do przestrzegania przepisów ustawy z dnia 29 sierpnia 1997 r. o ochronie danych osobowych<br>C. (Dz. U. z 2002 r. Nr 101. poz. 926 z późn. zm.) oraz aktów wykonawczych, a także zasad poułności i<br>tajemnicy danych                                                                                                    |
| Zdoboviazuje igi do przestrategania prospisów utrawy z dnia 29 sieprine 1997 r. o ochronie danych osobowych (Dz. U. z 2002 r. Ne<br>101, pos. 556 z dośr. Jon zar skrów wykanaczych.<br>Zdobowiazuje igi do zachowania w siętemicy i miecjawniane danych, o kródych worka w stratawy z dnia 27 sieprine<br>2004 r. o krwidzanatki opeki zdoworzeli z siętemicy i miecjawniane danych, o kródych w stratawy z dnia 27 sieprine<br>posyślwanych ze biotrów danych przetwarzanych w Karodowym Fundiszu Zdowie, także do nieprzekazywania tych danych<br>nieuozostownomym osobom trzecim, pod rygonem utrazy upoważnienia do korzystania z systemu Elektronicznej Weryfikacji Uprawnień<br>Świadczenobiorców. |
| Miejscowość, deta podpisania Czystaliny podpis i pierzętka<br>osoby regresenującej podniot                                                                                                    |

Plik ten można zapisać i otworzyć za pomocą aplikacji Adobe Reader, którą można pobrać ze strony producenta.

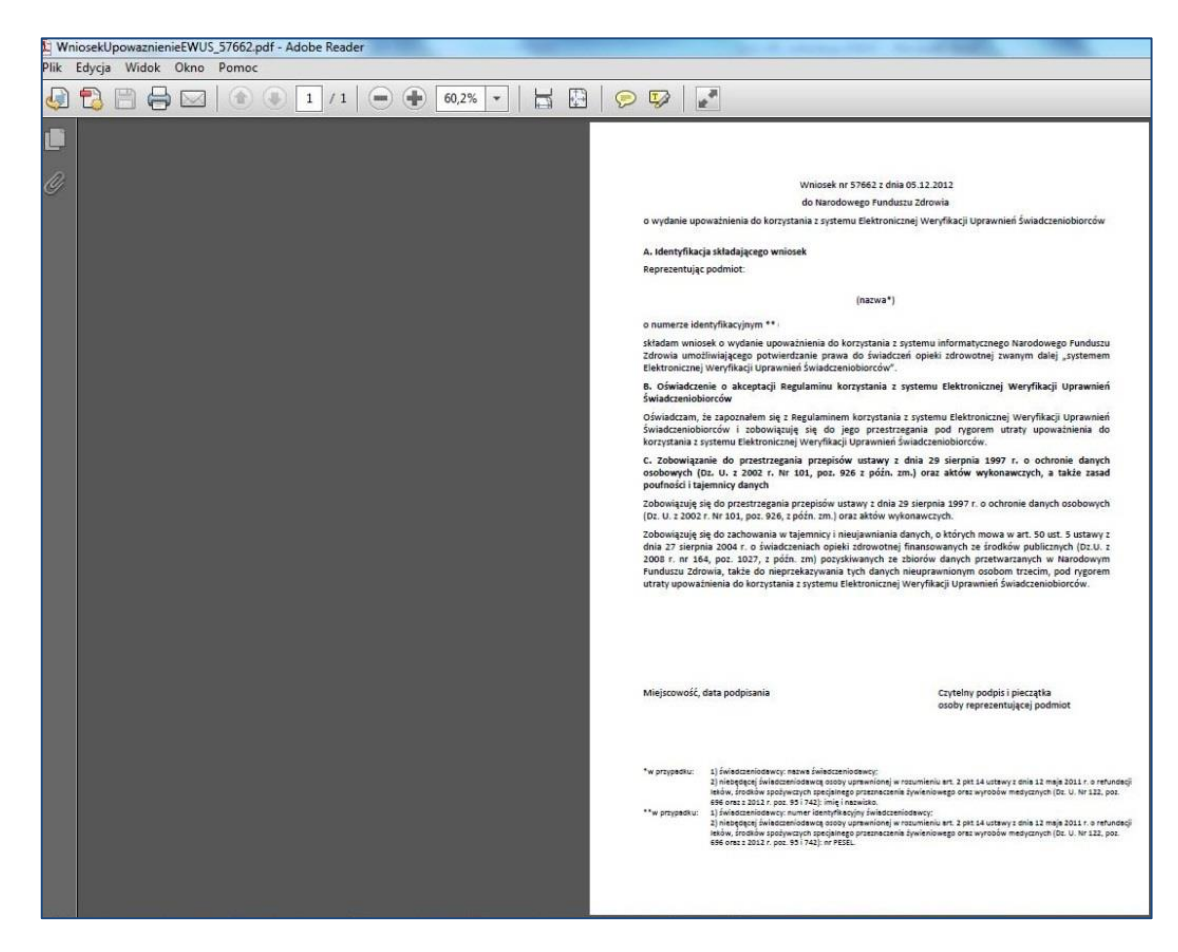

UWAGA!!!!

Nie ma potrzeby drukowania i dostarczenia do OW NFZ wyżej wskazanego wniosku. Łódzki OW NFZ, starając się maksymalnie uprościć Państwu procedurę uzyskiwania dostępu do systemu EWUŚ, obsługuje wnioski wyłącznie w drodze elektronicznej wymiany danych.

Istnieje możliwość anulowania wniosku ale tylko dla wniosków o statusie – Złożony.

| orta            | Perso                                | nelu 1.2203   |               |                     |                 |                        | [Viylogu]   |
|-----------------|--------------------------------------|---------------|---------------|---------------------|-----------------|------------------------|-------------|
| Przegla<br>eWUŚ | ąd wnios                             | sków o na     | danie up      | oważnie             | enia do korz    | zystania z s           | ystemu      |
| Powrót          | ▶ Pomoc                              |               |               |                     |                 |                        |             |
|                 | Imię i nazwisko:<br>PESEL:<br>Adres: |               |               |                     |                 |                        |             |
|                 | Brak upoważn                         | ienia.        |               |                     |                 |                        |             |
|                 | Wyszukiwanie                         | wniosków      |               |                     |                 |                        |             |
| ¥               | Statusi                              |               |               |                     |                 |                        | Wyszukaj    |
|                 |                                      |               |               |                     |                 | Utw                    | órz wniosek |
| Nr wniosku      | Status                               | Data złożenia | Data podjęcia | Data<br>zakończenia | Nr upoważnienia | Status<br>upoważnienia |             |
|                 |                                      | 05 12 2012    |               |                     |                 |                        | Onului Deul |

| ortal Perso                                                 | onelu 1.2203                                                                                                    | [ mylodial a      |
|-------------------------------------------------------------|----------------------------------------------------------------------------------------------------|-------------------|
| Przegląd wnio<br>eWUŚ                                       | sków o nadanie upoważnienia do korz                                                                                                    | ystania z systemu |
| ▶ Powrót ⇒ Pomoc                                            |                                                                                                    |                   |
| E Imiş i nazwisko<br>PESELi<br>Adresi                       |                                                                                                    |                   |
|                                                             |                                                                                                    |                   |
| Brak upoważ                                                 | sienia.                                                                                                    |                   |
| Brak upoważ<br>Wyszukówanie<br>Status                       | viniosków                                                                                                    | (Wysz.ks)         |
| Brak upoważ<br>Wyszukówanie<br>Status:                      | nienia.<br>wniosków<br>Czy na pewno chcesz anulować ten wniosek?                                                                                 | [                 |
| Brak upoważ<br>Wyszukówanie<br>Statusi<br>Nr smiocky Status | nienia.<br>wniosków<br>Czy na pewno chcesz anulować ten wniosek?<br>Tak<br>Ne<br>Data złożenia Osta podjęcja Data<br>zakończenia Ne upowaznienia |                   |

| ortal Pers                        | onelu 1.2203      |                                   |                 | [vvyo <sub>gu]</sub>   |
|-----------------------------------|-------------------|-----------------------------------|-----------------|------------------------|
| Przegląd wnie<br>WUŚ              | osków o nada      | nie upoważnie                     | enia do korzys  | stania z systemu       |
| ▹ Powrót ⇒ Pomoc                  |                   |                                   |                 |                        |
| Imiq i nazwis<br>PESELi<br>Adres: | kor               |                                   |                 |                        |
| Brak upow                         | ažnienia.         |                                   |                 |                        |
| Wyszukiwar                        | ie wniosków       |                                   |                 |                        |
| Status:                           |                   | •                                 |                 | (Wyzzukaj              |
|                                   |                   |                                   |                 | Utwórz wniosek         |
| N <del>r</del> wniosku Status     | Data zloženia – D | tata podjęcia Data<br>zakończenia | Nr upoważnienia | Status<br>upoważnienia |
|                                   | an entered        |                                   |                 |                        |

Jeżeli użytkownik podejmie decyzję o **anulowaniu** wniosku, aby **ponownie wystąpić o dostęp** do systemu EWUŚ, będzie musiał złożyć **nowy wniosek**, zgodnie w opisanymi powyżej czynnościami.

Po przekazaniu do ŁOW NFZ, wniosek w Portalu Personelu może otrzymać statusy (w zależności od czynności i decyzji podejmowanych w OW NFZ):

- Rozpatrywany
- Zatwierdzony
- Odrzucony (przyczyna odrzucenia będzie prezentowana w postaci wyskakującego komentarza po najechaniu kursorem na status odrzucony).

| Portal                       | Persor                               | nelu 1.2203                                              |                                                 |                 | [ Vylogu]                                |
|------------------------------|--------------------------------------|----------------------------------------------------------|-------------------------------------------------|-----------------|------------------------------------------|
| Przegla<br>eWUŚ              | įd wniosł                            | ców o nadanie upo                                        | oważnien                                        | ia do korzys    | stania z systemu                         |
| » Powrót                     | ▶ Pomoc                              |                                                          |                                                 |                 |                                          |
|                              | Imię i nazwisko:<br>PESEL:<br>Adres: |                                                          |                                                 |                 |                                          |
| ▣                            | Brak upoważnie                       | nia.                                                     |                                                 |                 |                                          |
|                              | Wyszukiwanie w                       | niosków                                                  |                                                 |                 |                                          |
|                              | Statusi                              |                                                          |                                                 |                 | Wysnikat                                 |
| *                            |                                      |                                                          |                                                 |                 | (                                        |
| -                            |                                      |                                                          |                                                 |                 | Utwórz wniosek                           |
| Nr wniosku                   | Status                               | Data złożenia Data podjęcia                              | Data<br>zakończenia                             | Nr upoważnienia | Utwórz wniosek<br>Status<br>upoważnienia |
| Nr wniosku<br>57724          | Status<br>Odramo                     | Data złożenia Data podjęcia                              | Data<br>zakończenia<br>06.12.2012               | Nr upowažnienia | Utwórz wniosak<br>Status<br>upoważnienia |
| Nr wniosku<br>57724<br>57668 | Status<br>Charmer<br>Anut Operac     | Data złożenia Data podjęcia<br>06.12.3612<br>ja testowa. | Data<br>zakończenia<br>06.12.2012<br>05.12.2012 | Nr upoważnienia | Utwórz wniosek<br>Status<br>upoważnienia |

W trakcie rozpatrywania wniosku generowane jest **upoważnienie** do pracy w systemie EWUŚ – jego status można monitorować w kolumnie **Status upoważnienia** w oknie **Przegląd wniosków o nadanie upoważnień do korzystania z systemu EWUŚ**.

| Przegla<br>eWUŚ                                   | td wniosk                                                                                                    | ów o nad                                                                                                    | fanie upo                    | ważnier                                                                                          | nia do kor    | zystania :                                 | z systemu  |
|---------------------------------------------------|----------------------------------------------------------------------------------------------------|----------------------------------------------------------------------------------------------------|------------------------------|--------------------------------------------------------------------------------------------------|---------------|--------------------------------------------|------------|
| r Pourit                                          | r Parec                                                                                                    |                                                                                                    |                              |                                                                                                  |               |                                            |            |
| Q                                                 | jerg i sajerako<br>PESEJ<br>Adras                                                                                                   |                                                                                                    |                              |                                                                                                  |               |                                            |            |
| Q                                                 | Dase datycope o<br>Ar geo-striete<br>Satur<br>Dele wydere                                                                           | 05-61-2012<br>Zablekoup<br>06.12.2013                                                                                     | 12:06-014715                 | e)                                                                                               |               |                                            |            |
|                                                   | Para astokovana:<br>Pavizyna astiklizvi                                                                                             | 06.12.2012                                                                                                    | habijardindu                 |                                                                                                  |               |                                            |            |
| 0                                                 | Payarahiwania wa                                                                                                    | 06.12.2013<br>erra: Santovastin I                                                                                         | -                            |                                                                                                  |               |                                            |            |
| Q                                                 | Deta tekonowanie<br>Przytypna tekkenie<br>Wyszaklawanie we<br>Datur                                                                 | 06.12.2012                                                                                                    | lahijarahasis                | ٠                                                                                                |               |                                            | (CRIMINE)  |
| C                                                 | Data telesco-erre<br>Protove telefone<br>Wynatelesenie we<br>Datae                                                                  | 06.12.2012<br>era: testinostin l                                                                                          | Bata poljapia                | •<br>Ann<br>sabalaners                                                                           | Rr opposition | - Anna                                     |            |
|                                                   | Data telescologica<br>Proveyna zalision<br>Wyszyklowanie wa<br>Data<br>Data<br>Data<br>Data<br>Data<br>Data<br>Data                 | 06.12.3012<br>erro bertrouterin 1<br>den beler<br>Bate alternere<br>16.12.2013                                            | Bata polypia<br>16.0300      | •<br>Bara<br>sakaliseera                                                                         | 8             | Taria<br>Baine<br>V arcan                  |            |
| Erkr<br>17721<br>17731                            | Data abioto-erea<br>Proven-era abioto-<br>Wystachiwania we<br>Deter<br>Datas<br>Datas<br>Datas<br>Datas<br>Datas<br>Datas           | 06.12.3012<br>erro Sentencente I<br>Innician<br>Data alcaneta<br>16.12.2013                                               | Basa pedipata<br>NG 310      | Tora<br>rekolucera<br>16.12.202                                                                  | Nr opnosition | e <b>Hates</b><br>Hates<br>Harry M         | Tomate (   |
| Er semeler<br>17731<br>17731<br>17734             | Dag adotto-sea<br>Payagine adotto-sea<br>Wytoshivesnik we<br>Batus<br>Snany<br>Negaty-seary<br>Odysamy<br>Odysamy<br>Odysamy        | 06.12.3012<br>errs: Sector-point<br>for below<br>Bate channels<br>H. 12.2012<br>St. 12.2012<br>St. 12.2012                | Bana podjesta<br>16. (2. 200 | Des<br>Inhibitioneria<br>IN-12-202<br>IN-12-202                                                  | Nr operation  | n Nation<br>representation<br>Winning pro- | C Pomote C |
| Er samala<br>1772<br>1772<br>1773<br>1774<br>2744 | Data adottorana<br>Provense adottorana<br>Mystalikovana wa<br>Batus<br>Batus<br>Batus<br>Datasy<br>Colesany<br>Oriesany<br>Andreany | 06.12.3012<br>into bertwooden 1<br>into believ<br>Batta altamatig<br>16.12.2012<br>16.12.2012<br>16.12.2012<br>16.12.2012 | Basa podjesta<br>16.0.310    | Anex<br>relativements     M. 12.2012     M. 12.2012     M. 12.2012     M. 12.2012     M. 12.2012 | Nr operation  | - Harrison<br>Hermitek<br>V 2000 A         |            |

Po pozytywnym rozpatrzeniu wniosku, ŁOW NFZ generuje **uprawnienie** do korzystania z systemu EWUŚ i wysyła je jako załącznik (plik w formacie pdf, spakowany i zabezpieczony hasłem) na adres mailowy, podany przez użytkownika podczas aktywacji dostępu do Portalu Personelu. Hasłem umożliwiającym dostęp do pliku zawartego w załączniku jest nazwa użytkownika do Portalu Personelu.

#### Logowanie do EWUŚ - <u>https://ewus.nfz.gov.pl/ap-ewus/</u>

Logując się do systemu EWUŚ należy:

- 1. Wybrać Oddział -> Łódzki (05)
- 2. Wybrać Typ kontrahenta -> Lekarz
- 3. Podać Kod personelu -> ciąg cyfr (widoczne po zalogowaniu do Portalu Personelu)

| 8                          | Kod personelu:<br>Imiona:<br>Nazwisko:<br>PESEL:                                                                                                    |                                                                                                    |
|----------------------------|----------------------------------------------------------------------------------------------------|----------------------------------------------------------------------------------------------------|
| Osoba zalogo<br>29.08.1997 | wana w Portalu zobowiązana jest do przestrzegania przepisów przy przetwarz<br>. o ochronie danych osobowych (Dz. U. 2002 r. nr 101, poz. 926, ze zm.) | zaniu danych osobowych, zgodnie z postanowieniami Ustawy z dnia                                                                           |
| 8                          | Moje dane<br>Tu zaouras się z podstawowymi nformadami na Twój temat<br>zgornadnomy w opstemie WZ<br>» Moje podstawowe dane                            | Grupa tematycznych funkcji umożliwająca obsługe recept<br>6 Generowanie numerów recept<br>Pokaż więcej                                    |
| X                          | Howości<br>Miesce, w którym możesr zobaczyć nowe, stotne informage<br>bić korrunksty<br>▶ Brak nowych władomości                                      | Administracja i opcje<br>Paranetry (zbabna apikacji<br>> Zmiana hasla<br>Winiośki o nadanie upoważnienia do korzystania z<br>systemu eWUS |

- 4. Podać Login -> PESEL lekarza
- 5. Podać Hasło -> aktualne hasło do Portalu Personelu (hasło jest ważne 30 dni)